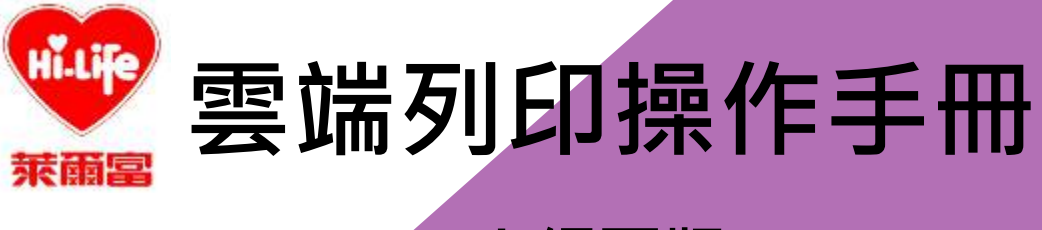

### Web網頁版

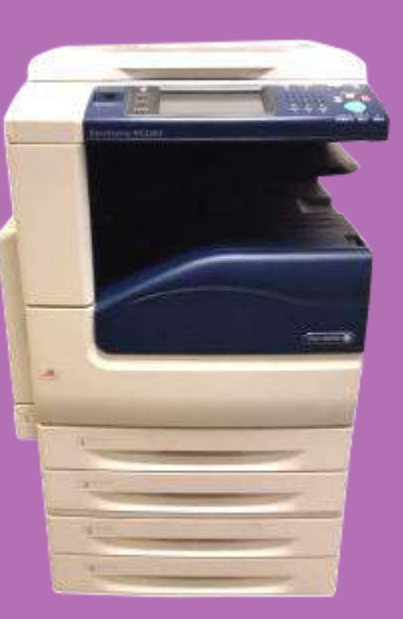

## 雲端列印網頁操作說明-網址輸入

1.開啟瀏覽器並輸入Hi-Life雲端列印網址: 【<u>https://eprint.hilife.com.tw/user</u>】

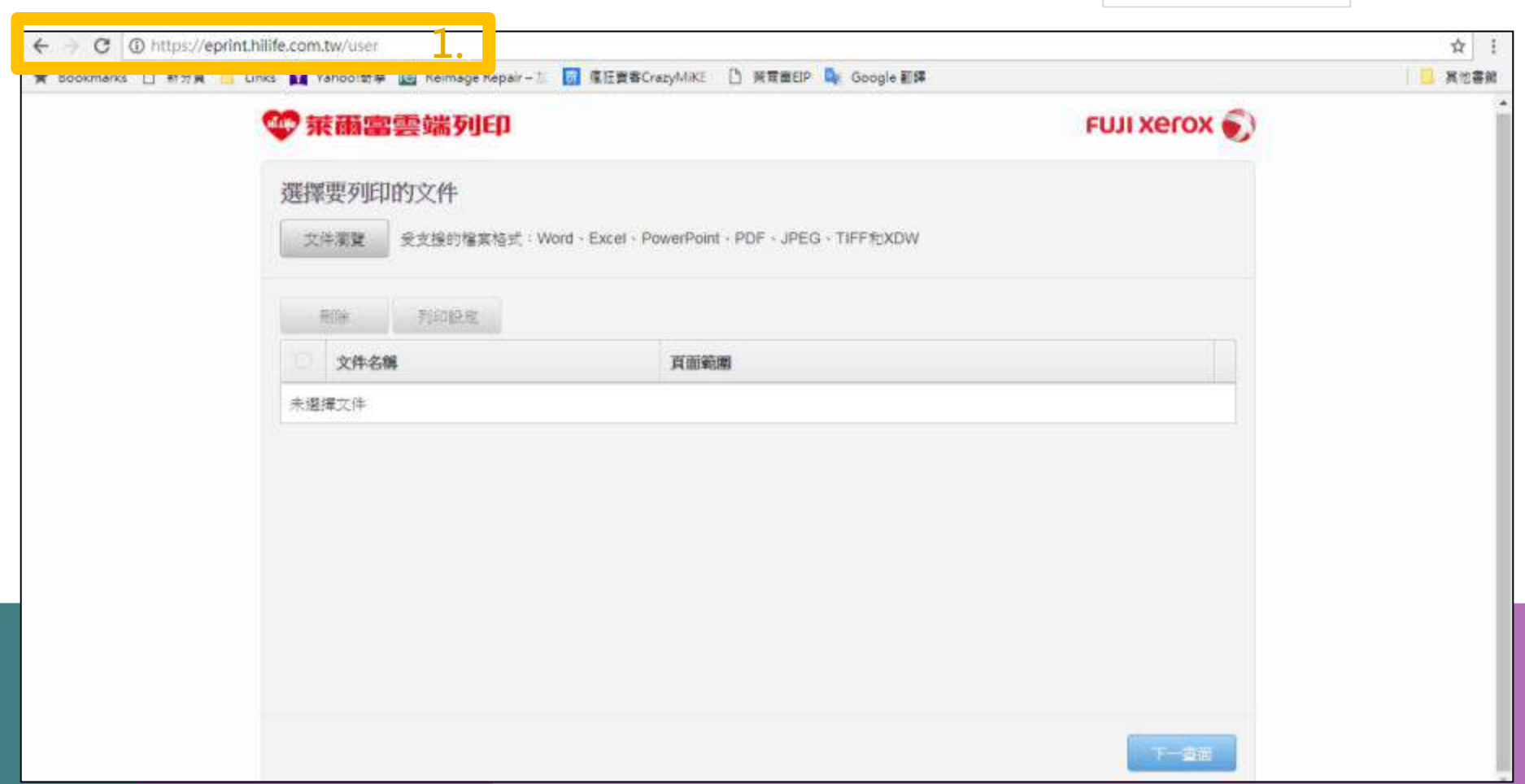

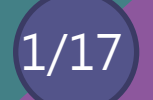

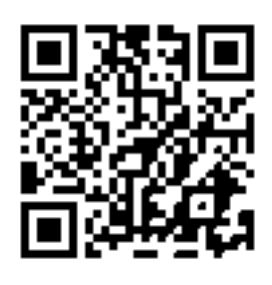

## 雲端列印網頁操作說明-上傳文件

#### 2. 按【文件瀏覽】並從電腦檔案中選取文件

※所上傳之檔案·請於72小時內至萊爾富門市取件

圖檔列印支援的規格有:jpg、jpeg、bmp、gif、png、tiff格式

文件列印支援的規格有: word、excel、powerpoint、xdw、doc、docx、ppt、pptx、xls、xlsx、txt、ini、pdf格式

檔案大小:20MB以內

不支援任何壓縮或加密檔案

| ← → C ① https://eprint.hili | fe.com.tw/user                        |                            |                                                                                                    |                                                                                                    | 合                 |
|-----------------------------|---------------------------------------|----------------------------|----------------------------------------------------------------------------------------------------|----------------------------------------------------------------------------------------------------|-------------------|
| 🛊 Bookmanks 🗋 新分賞 📙 Link    | : 🛐 Yahoo!奇學 🔯 Reimage Repair – 🗉 👩 🛙 | 客狂賣客CrazyMiKE 🗋 預度         | 圖EIP 💁 Google 翻譯                                                                                                    |                                                                                                    | 🛄 展地都             |
|                             | ♥ 兼爾富雲端列印                             |                            |                                                                                                    | FUJI XeroX 🅥                                                                                                    |                   |
| 2                           | 、<br>文件演算<br>注接的檔案稿式 · Word · E       | Excel - PowerPoint - PDF - | C 100                                                                                                    | + 47 ] Z# £#                                                                                                    | <mark>مع ا</mark> |
|                             | 制除制的股度                                |                            | - 組合管理 ▼ 新博算科页<br>→ 和公務期                                                                                                    | awrotes and a                                                                                                    |                   |
|                             | <b>文件名稱</b><br>未選擇文件                  | 頁面範欄                       | <ul> <li>○ 不就</li> <li>○ 不就</li> <li>○ 無近的位置</li> <li>○ 保證価</li> <li>○ 欠件</li> <li>○ 音振</li> <li>○ 規則</li> <li>○ 国片</li> </ul> | <ul> <li>小小被程<br/>Microsoft Excel 工作表<br/>11.1 M8</li> <li>行病活動(10.8.254.61)・推徑<br/>注信</li> <li>注意</li> <li>第時列印時處: 20170718會議紀<br/>授</li> <li>第時列印時處: 20170718會議紀</li> <li>第時列印港處: 20170718會議紀</li> <li>第5月印港處: 20170718會議紀</li> </ul> |                   |
|                             |                                       |                            | 編素名編(N):                                                                                                    | 審論列印操作手冊 ● 自訂編<br>開設基础(O)                                                                                                    | -                 |

## 雲端列印網頁操作說明-**列印設定**

### 3. 按右側【列印設定】修改所需規格

| ← → ♂ ④ https://eprint.hillife.c<br>★ Bookmarks ◎ 新分頁 📒 Links | com.t    | w/user<br>hoot前来 📴 Reimage Repair – 🗊 😡 | 懂狂賞書CrazyMiKE [] 兼需書         | EIP 💁 Google 🏭 |       |              | ☆<br>其他書紙 |
|---------------------------------------------------------------|----------|-----------------------------------------|------------------------------|----------------|-------|--------------|-----------|
|                                                               | <b>*</b> | 爾富雲端列印                                  |                              |                |       | FUJI Xerox 🕥 | -         |
| 遻                                                             | 医 [翠]    | 要列印的文件                                  | Excel · PowerPoint · PDF · J | PEG、TIFF把XOW   |       |              |           |
|                                                               | A        | 研究的設定                                   |                              |                |       |              |           |
|                                                               |          | 文件名稱 ③ 雲端列印機作手冊.pptx                    | <b>真面範端</b><br>所有真面 ・        | NHEENS         | 正直面號碼 | 3. MORE      |           |
|                                                               |          |                                         |                              |                |       |              |           |
|                                                               |          |                                         |                              |                |       |              |           |
|                                                               |          |                                         |                              |                |       |              |           |
|                                                               |          |                                         |                              |                |       |              |           |
|                                                               |          |                                         |                              |                |       | F            |           |

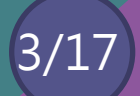

## 雲端列印網頁操作說明-**列印設定**

### 4.依照需求修改列印設定·完成後按【套用】

※目前各門市只提供A4/A3/B4等三種尺寸,請勿選設其他尺寸來操作雲端列印服務

| ← → C @ https://eprint./ | hillife.com.tw/user                                      |                                           |                                                          | ☆      |
|--------------------------|----------------------------------------------------------|-------------------------------------------|----------------------------------------------------------|--------|
| ★ Bookmarks 🗋 新分真 🛄 U    | inks 🔛 Yahool 🕸 🕸 🔟 Reimage Repair – I                   | 🛛 🔯 煤旺賣餐CrazyMiKE 🗋 架弯面EIP 💁 Goo          | gie a∭a¤                                                 | - 再他書# |
|                          | 列印設定                                                     |                                           |                                                          |        |
|                          | 67 <b>%</b> x                                            | 列印分頁<br>〇 分<br>頁                          | 印出紙類<br>Auto                                             |        |
|                          | <b>以陈方向</b><br>● Auto →自動<br>■ Potrat →橫式<br>■ Landscape | Black&White →黑白<br>Black&White →黑白<br>→彩色 | 第個<br>Simplex<br>● Duplex<br>● Duplex<br>→上下翻頁<br>Tumble |        |
|                          |                                                          |                                           | Rife den 4                                               |        |
|                          |                                                          |                                           |                                                          |        |
|                          |                                                          |                                           | 下一章则                                                     |        |

## 雲端列印網頁操作說明-列印設定

### 5.進入下一步驟按【下一畫面】

| ← → C ③ https://eprint.hilife<br>★ Bookmarks ① 新分頁 <u>□</u> Links | .com.tw/user<br>🙀 Yahool窗章 🔟 Reimage Repair - | 11 - 「「 保旺豐蓉CrezyMiKE C] 栄育番EIP 🎥 Google 駅課        | 立<br>(1)       |   |
|-------------------------------------------------------------------|-----------------------------------------------|----------------------------------------------------|----------------|---|
|                                                                   | 兼爾富雲端列印                                       |                                                    | FUJI XEROX 🌒   | i |
| 3                                                                 | 選擇要列印的文件<br>文件家費 受支援的檔案格式:                    | Word - Excel - PowerPoint - PDF - JPEG - TIFF#CXDW |                |   |
| 1                                                                 | Aller Fillions at                             |                                                    |                |   |
|                                                                   | 文件名编                                          | 其前前期                                               |                |   |
|                                                                   | 🗌 電端列印操作手冊.ppt                                | ★ 所有實證 ◆ 開始真態就得 至真態就得                              | <b>予以67款处理</b> |   |
|                                                                   |                                               |                                                    |                |   |
|                                                                   |                                               |                                                    |                |   |
|                                                                   |                                               |                                                    |                |   |
|                                                                   |                                               |                                                    |                |   |
|                                                                   |                                               |                                                    |                |   |
|                                                                   |                                               |                                                    | 5. 下一壶面        |   |

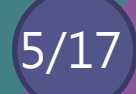

## 雲端列印網頁操作說明-設定密碼(選填)

### 6.此頁面設定密碼僅將文件加密提升安全性,可不填跳過 【由消費者自行設定】密碼組成6~30個字元可純英數或英數參雜

| ← → C @ https://eprint.hillife | .com.tw/user                                                                    |                                                        | 合 ]  |
|--------------------------------|---------------------------------------------------------------------------------|--------------------------------------------------------|------|
| ★ Bookmarks 🗋 新分頁 📒 Links      | Yahool前章 🔯 Reimage Repair - 📰 🐻 應任實書CrazyMik                                    | E D 亲衆業EIP 💁 Google 翻譯                                 | 其他書館 |
| 9                              | 萊爾富雲端列印                                                                         | FUJI XEROX 🕥                                           | -    |
| 4                              | 機密文件                                                                            |                                                        |      |
| 6                              | 建立密碼(還填)<br>列印文件時會要求您輸入此密碼<br><b>输入密碼 (至少6個字元)</b><br>密碼<br><b>確認密碼</b><br>電能密碼 | 郵件地址(選項)<br>收集您工作的取件被導等等起至此郵件地址<br><b>郵件地址</b><br>邮件地址 |      |
|                                | Captcha<br>数不是懷慕人<br>能私喝 - 《352                                                 |                                                        |      |
|                                |                                                                                 | 120 <b>1</b> 22                                        |      |

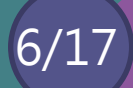

## 雲端列印網頁操作說明-設定郵件(選填)

### 7. 設定郵件,取件號碼將寄至所設定的郵件地址,可不填跳過

| illife.com.tw/user<br>ks: 🙀 Yahool商業 🔯 Reimage Repair – 🗉 👩 運狂賞奪Crazył          | MiKE 🗋 萊葉羅EIP 💁 Google 翻譯                                                                                                    | ☆ 1<br>■ 其他書館                                                                                                    |
|---------------------------------------------------------------------------------|----------------------------------------------------------------------------------------------------|----------------------------------------------------------------------------------------------------|
| ☞ 萊爾富雲端列印                                                                       | FUJI XeroX 🌍                                                                                                    | -                                                                                                    |
| 機密文件                                                                            |                                                                                                    |                                                                                                    |
| 建立密碼(選填)<br>列印文件時會要求您輸入此密碼<br><b>输入密碼 (至少6個字元)</b><br>密碼<br><b>確認密碼</b><br>確認密碼 | 郵件地址(選項)<br>收集您工作的取件號碼等等送至此都件地址<br><b>郵件地址</b><br>7. 都件地址                                                                                                    |                                                                                                    |
| Captcha<br>② 我不是懷慕人<br>@ECAPTCHA<br>题紀-和-0232                                   |                                                                                                    |                                                                                                    |
|                                                                                 | Illife.com.tw/user As ¥ Yehool教章 聲 Reimage Repair - 1 ◎ 僅登賞客Crazy ◆ 京爾雷雲第名印印 後密文件 後密文件 建立密碼(選填) 列印文件時會要求您輸入此密碼 • 4.888 (至少6個字元) · 6冊 · 確認密碼 · 111/2 · · · · · · · · · · · · · · · · · · · | Iffice.com.bw/user         Image Repair - 2:       ● 全国電CrasyMiKE       ● 安国国民 ● Google 目標         Image Repair - 2::       ● 全国電CrasyMiKE       ● 安国国民 ● Google 目標         Image Repair - 2::       ● 全国電CrasyMiKE       ● 安国国民 ● Google 目標         Image Repair - 2::       ● 全国電CrasyMiKE       ● 安国国民 ● Google 目標         Image Repair - 2::       ● 全国電気 ● Google 目標       ● FUII Xerox ●         Image Repair - 2::       ● 全国電気 ● Google 目標       ● FUII Xerox ●         Image Repair - 2::       ● 公司       ● 日本       ● 日本         Image Repair - 2::       ● 公司       ● 日本       ● 日本       ● 日本         Image Repair - 2::       ● 日本       ● 日本       ● 日本       ● 日本       ● 日本       ●         Image Repair - 2::       ● 日本       ● 日本       ● 日本       ● 日本       ●       ● 日本       ●       ●       ●       ●       ●       ●       ●       ●       ●       ●       ●       ●       ●       ●       ●       ●       ●       ●       ●       ●       ●       ●       ●       ●       ●       ●       ●       ●       ●       ●       ●       ●       ●       ●       ●       ●       ●       ●       ●       ●       ● |

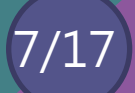

### 雲端列印網頁操作說明-網頁驗證

# 8.勾選【我不是機器人】9.依照隨機題目選取正確答案按【驗證】10.密碼設定(選填)、郵件設定(選填)及驗證確認後按【提交】

| C D Https://eprint.hillfe.com.Ne/user     Socianata D Https://eprint.hillfe.com.Ne/user     Socianata D Https://eprint.hillfe.com.Ne/user | NT D HWEED & Geogle ESS                                                                                                  |                                                       |
|----------------------------------------------------------------------------------------------------|----------------------------------------------------------------------------------------------------|-------------------------------------------------------|
| <b>委兼顧需要解列印</b>                                                                                                    | FUJI Xerox 🌍                                                                                                    |                                                       |
| 機密文件                                                                                                    |                                                                                                    |                                                       |
| 建立密碼(銀環)<br>利加支持時書要求如約人北市時<br>輸入服務(医少4個字元)                                                                                                | 部件中地址(强项)<br>动展立工作的取得使得得被运算员都保地运<br>解释地址                                                                                 |                                                       |
| 215                                                                                                    | RAME .                                                                                                    |                                                       |
| 國際管理                                                                                                    | ← O C D https://eprint.htmle.com/tw/ser ★ Rookmarks D HON O Units W Whooless B Reinvige Reasy -> D EERECracy/dist D HERE | SZ<br>IEF Dy Google 新聞                                |
| 1012-4                                                                                                    | (1) 報酬期的新知ED                                                                                                    | FUJI XEROX 🐑                                          |
|                                                                                                    |                                                                                                    | 繁件 1上[/语读)<br>《典: 2/201家年前傳用發送至此都年地址<br>翻译 ±<br>和: 2述 |
|                                                                                                    | Capt Capt Capt Capt Capt Capt Capt Capt                                                                                  |                                                       |
|                                                                                                    | C A O                                                                                                    | az <b>1</b> 0.                                        |

## 雲端列印網頁操作說明-**服務條款及條件**

### 11. HiLife雲端服務條款及條件,詳讀後按【是,我接受條款和條件】

|                                                                                                    | 1    |
|----------------------------------------------------------------------------------------------------|------|
| okmarks 🗋 新分頁 📙 Links 🙀 Yahool砌庫 😰 Reimage Repair - 11 👩 ഭ狂賞者CrazyMiKE 🗋 無背菌EIP 🔩 Google 劉輝                                                                                                    |      |
|                                                                                                    |      |
| 條款和條件                                                                                                    | ्ष   |
| HiLife 雲端列印 檔案上傳及下載服務條款                                                                                                    |      |
| 業需當國際股份有限公司 (以下聽得「本公司」)条依據本服務條軟提供「HiLife雲端列的https:\\eprint.com.hilife.com.tw」以便您檔案上傳及下載服務(以下聽得「本服務」),請您於使用:<br>務約,詳細閱續瞭解本服務條款,如您瞭解並且同意本服務條款後點還傳送、確認維持,表示:                                                                                                | 新服   |
| 您了解您所使用之檔案上傳及下數服務,是由「繁層富飽際股份有限公司」所提供。                                                                                                    |      |
| 您已閱讀,瞭解並同意接受本服務條款之所有內容,捐範,當您開始使用本公司所提供之本服務時,即表示您同意並還守本公司要求之規範及相關之法令規定。                                                                                                    |      |
| 本公司有權條政或變更本服務條款之內容,並且選擇最適合方式公告(包括但不限於本公司官綱),針對條政或變更後仍繼續使用本服務時,視為您已清楚、瞭解並同意接受本服務(<br>修改或變更後之內容。                                                                                                    | ket. |
| 如您不可意本服務條款內容,或所屬麵家或地域,排除本服務條款內容之全部或一部分時,您應立即停止使用本服務。                                                                                                    |      |
| 若您為未滿二十歲,應由您的家長求動讓人一筒閱讀。瞭解並同意本服務條款之內容,方可使用本服務。若您仍繼續使用時,即視為您的家長或聖鍵人已閱讀,瞭解並高意本服務<br>歇之內容及其後之條改或變更。                                                                                                    | 條    |
| 壹、應還守之條軟及法律規定<br>一、資料儲存<br>本公司所提供之之本服務總址為網際網路開放性架構,為確保使用的安全性及穩定性,因而無法擔保您於本網站內所上傳解存或接收的資料均能被正常顯示或處理,亦無法擔保資<br>傳驗與儲存的完整性或正確性,因此,我們強烈建議您於使用本服務前應自行備份資料,並先行預覽檔案,您應明瞭並同意,本公司對於傳送資料過程中或儲存之資料遺失或電腦<br>統損壞無酒負責;如您發現所提供之服務有系統錯誤或疏失,請立即通知服務專總,台灣富士全緣股份有限公司412-8158 | 料系   |
| 二、使用行為與限制                                                                                                    |      |

## 雲端列印網頁操作說明-**系統處理中**

### 12. 文件上傳系統處理中,因使用者頻寬不同約等待3~5秒

| ← → C ① https://eprint.hilife.com.t<br>★ Bookmarks ① 新分算 □ Links ¥ Ya | W/user<br>ihool勁草 🔟 Reimage Repair – 🖅 🛐 保任要卷Crazyt | Mike 🗅 前爾爾EIP 🔩 Google 釈譯                              | ☆<br> |
|-----------------------------------------------------------------------|-----------------------------------------------------|--------------------------------------------------------|-------|
| <b>金</b> 羽<br>機密                                                      | <b>注 </b> 處理中                                       | × FUJI XEFOX                                           |       |
| 182.<br>793<br>684.<br>2                                              | 立密碼(選項)<br>1文件時會要求您輸入此部碼<br>【密碼(至少6個字元)             | 即件地址(肇政)<br>心意如工作的取件被碼將考试室此邮件地址<br><b>野件地址</b><br>邮件地址 |       |
| Cap                                                                   | cha                                                 |                                                        |       |
| ~                                                                     | 参示風機器人                                              |                                                        |       |
|                                                                       |                                                     |                                                        |       |

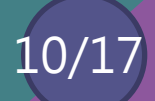

## 雲端列印網頁操作說明-顯示取件號碼

13.請記下此頁面的取件號碼,並在72小時內至門市複合機輸入取件號碼列印

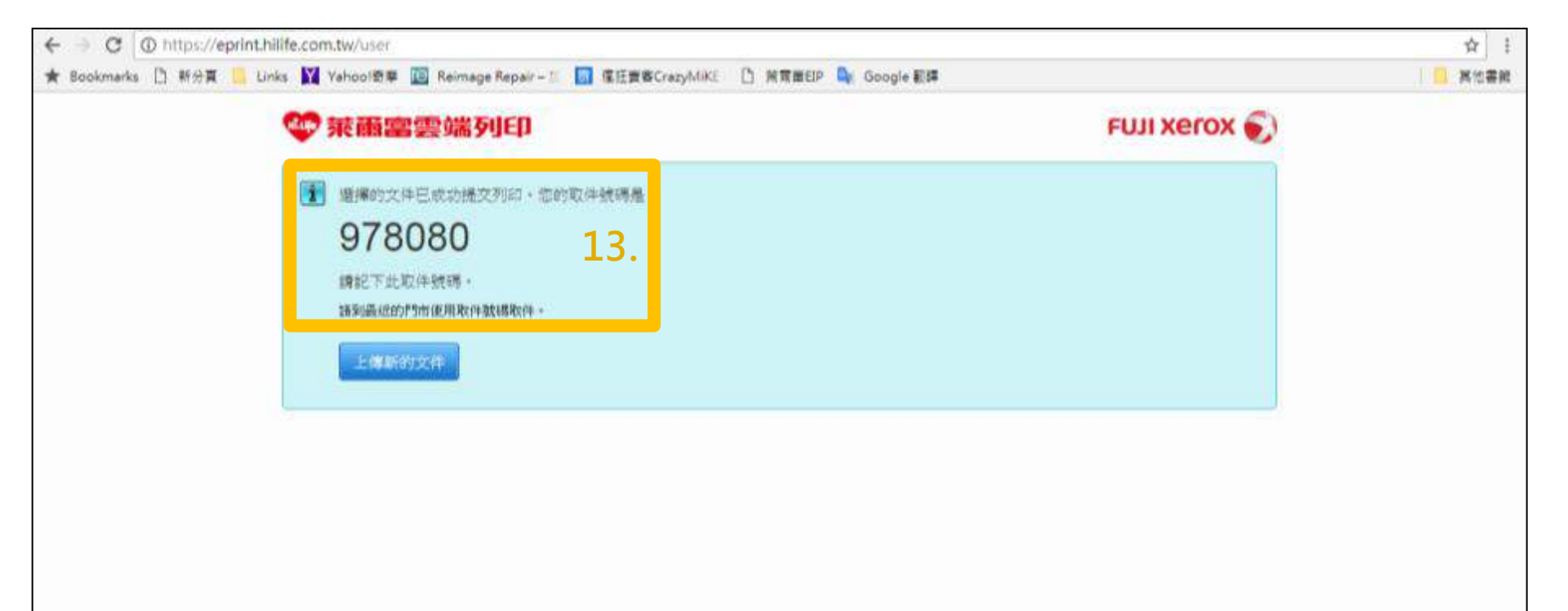

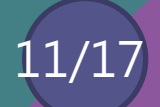

### 雲端列印複合機操作說明-開啟計數器

1.告知門市有列印需求
 2.門市開啟複合機計數器
 3.在【功能】中選擇【Hi-Life雲端列印】按鍵,並依後續指示操作

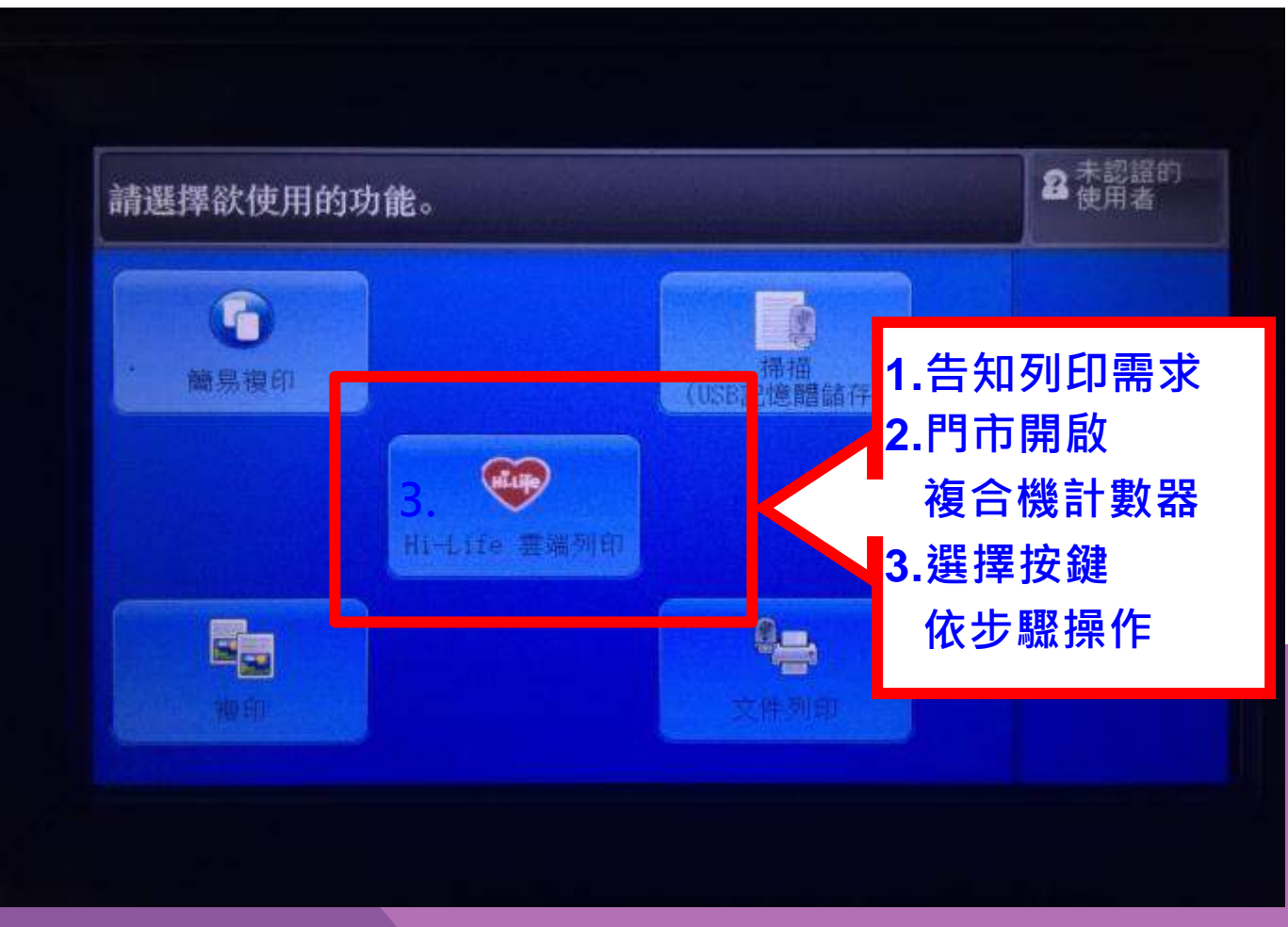

## 雲端列印複合機操作說明-**輸入取件碼**

4.輸入【取件號碼】5.輸入【設定密碼】,如當初上傳文件時未設定則跳過6.按下【提交】鍵

| <b>有取件號碼</b><br>使用取件號碼進行列印取件功能 |      |    |    |           |                               |                      | F                                       |                                                                                                    |    | 6              | ; 按    | 下「<br>一一 | 提? | 交  |
|--------------------------------|------|----|----|-----------|-------------------------------|----------------------|-----------------------------------------|----------------------------------------------------------------------------------------------------|----|----------------|--------|----------|----|----|
| 取件號碼<br>573008                 |      |    |    |           | <b>密碼</b> [如果未設定密碼,請直接按下"提交"] |                      |                                         |                                                                                                    |    | 提交             |        |          |    |    |
| 4.輸                            | ì入耳  | 又件 | 號碼 | ₹         | 5.                            | 腧入<br>加 <sup>:</sup> | 設況                                      | <b>主密</b>                                                                                                    | 碼; | ;<br>  1:11k ż | _<br>ا | ~        |    | r  |
| Prev                           |      | 1  | 2  | 3         |                               | хн,                  | IX F.                                   |                                                                                                    |    | J 1170 X       |        |          | •  | Ľ  |
|                                | 10 0 | 1  | e  | r         | t                             | y                    | u                                       | i                                                                                                    | 0  | P.             | I      | 1        | -  |    |
| Next                           | 9    |    |    | - Comment | and the second                | 1                    | 100000000000000000000000000000000000000 | And in case of the local division of the local division of the loc |    |                |        |          |    |    |
| Next<br>Caps                   | q    | s  | d  | t         | g                             | h                    | T                                       | k                                                                                                    | 1  | -              |        | 0        |    | 50 |

### 雲端列印複合機操作說明-列印設定

### 7.文件需調整列印規格或列印預覽請按右上角【小藍框】

| Hi-Life雲端列印                                           | a contraction of the second second se |    |      |        | 2     |
|-------------------------------------------------------|----------------------------------------------------------------------------------------------------|----|------|--------|-------|
| 全選                                                    |                                                                                                    |    |      | C. The |       |
| Screenshot_2017-07-17-13<br>Tue, 18 Jul 2017 16:17:51 | -56-37.jpg<br>1 頁數                                                                                                    | 彩色 | 左右對開 |        | 7.    |
|                                                       |                                                                                                    |    |      |        | Tomas |
|                                                       |                                                                                                    |    |      |        |       |
|                                                       |                                                                                                    |    |      |        |       |
| 彈擇的檔案: 0/1                                            |                                                                                                    | [  | 删除   |        | 列印    |

### 雲端列印複合機操作說明-列印設定

8.調整列印規格,確認後按【儲存】 9.有預覽需求按左下方【列印預覽】

| Screenshot_2017-07-17-13-56-37.jpg | <b>業</b> 取消 · 《儲存 8 |
|------------------------------------|---------------------|
| 份數                                 | 頁數 - 1              |
| 1 - +                              | 紙張尺寸 A4             |
| 彩色                                 |                     |
| 彩色                                 |                     |
| 雙面列印                               |                     |
| 左右對開                               |                     |
|                                    |                     |
|                                    |                     |
|                                    |                     |
|                                    |                     |
| . 列印預覽                             | 删除                  |

### 雲端列印複合機操作說明-列印預覽

10.欲列印文件顯示於畫面,確定後按【儲存】 11.若需再調整列印規格可按【列印屬性】

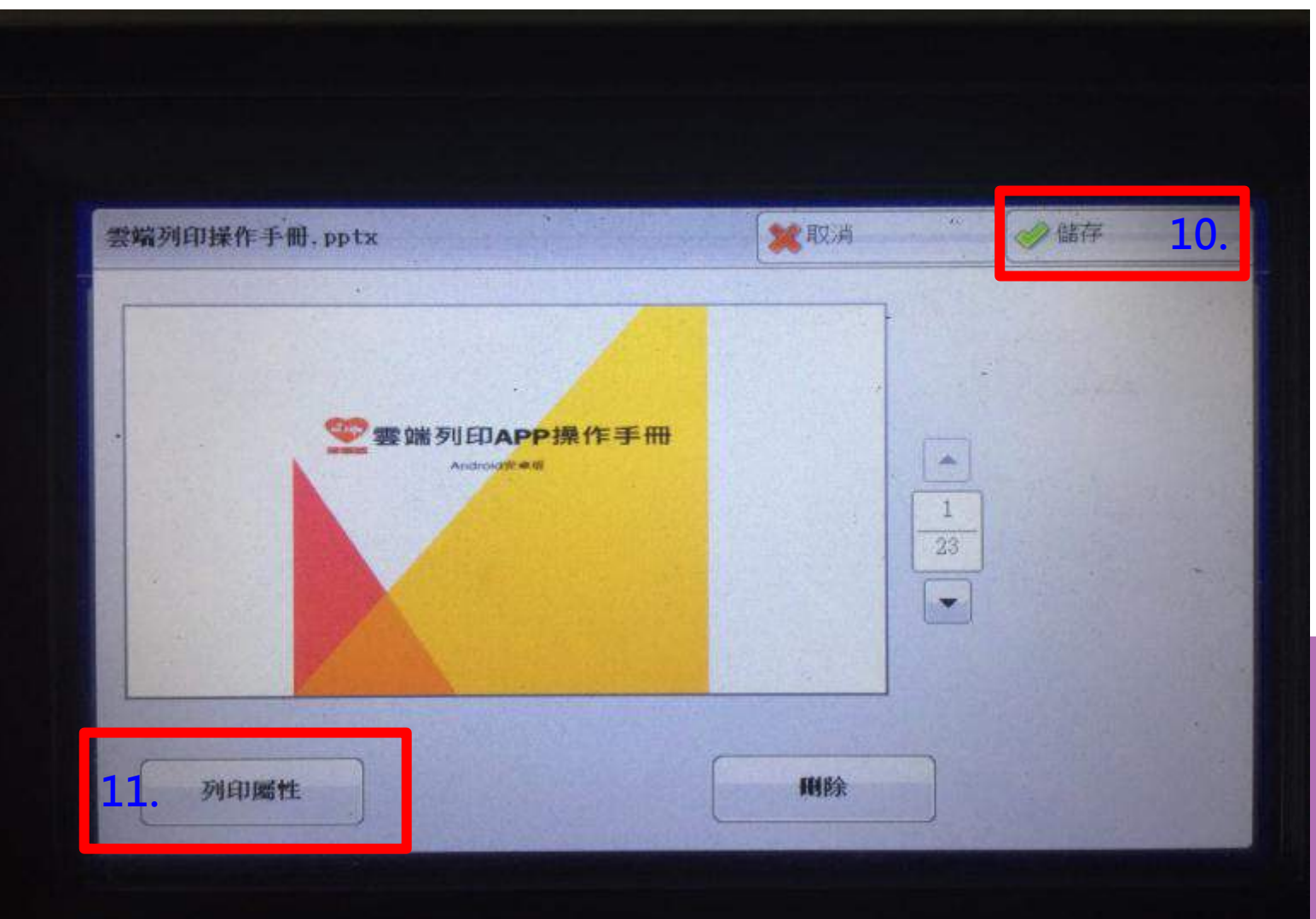

### 雲端列印複合機操作說明-列印文件

12.點選列印文件 13.按【列印】 14.因各家門市頻寬不同約等待10-15秒文件印出 15.消費者至櫃檯結帳,門職由計數器判斷計費

| Hi-Lifo雲端列印                                |     |      |      | <b>2</b> 5117   |    |  |
|--------------------------------------------|-----|------|------|-----------------|----|--|
| 取消全選                                       |     |      |      |                 | -  |  |
| IMG_0010.JPG<br>-Wed, 26 Jul 2017 09:12:00 | 上互数 | 彩色 7 | 五百封開 |                 |    |  |
|                                            |     |      |      |                 | 1  |  |
|                                            |     |      |      |                 | -1 |  |
|                                            |     |      |      | and and a state | I  |  |
| -99122.0148-95-11/1                        |     |      | 删除   | 13. Ma          |    |  |

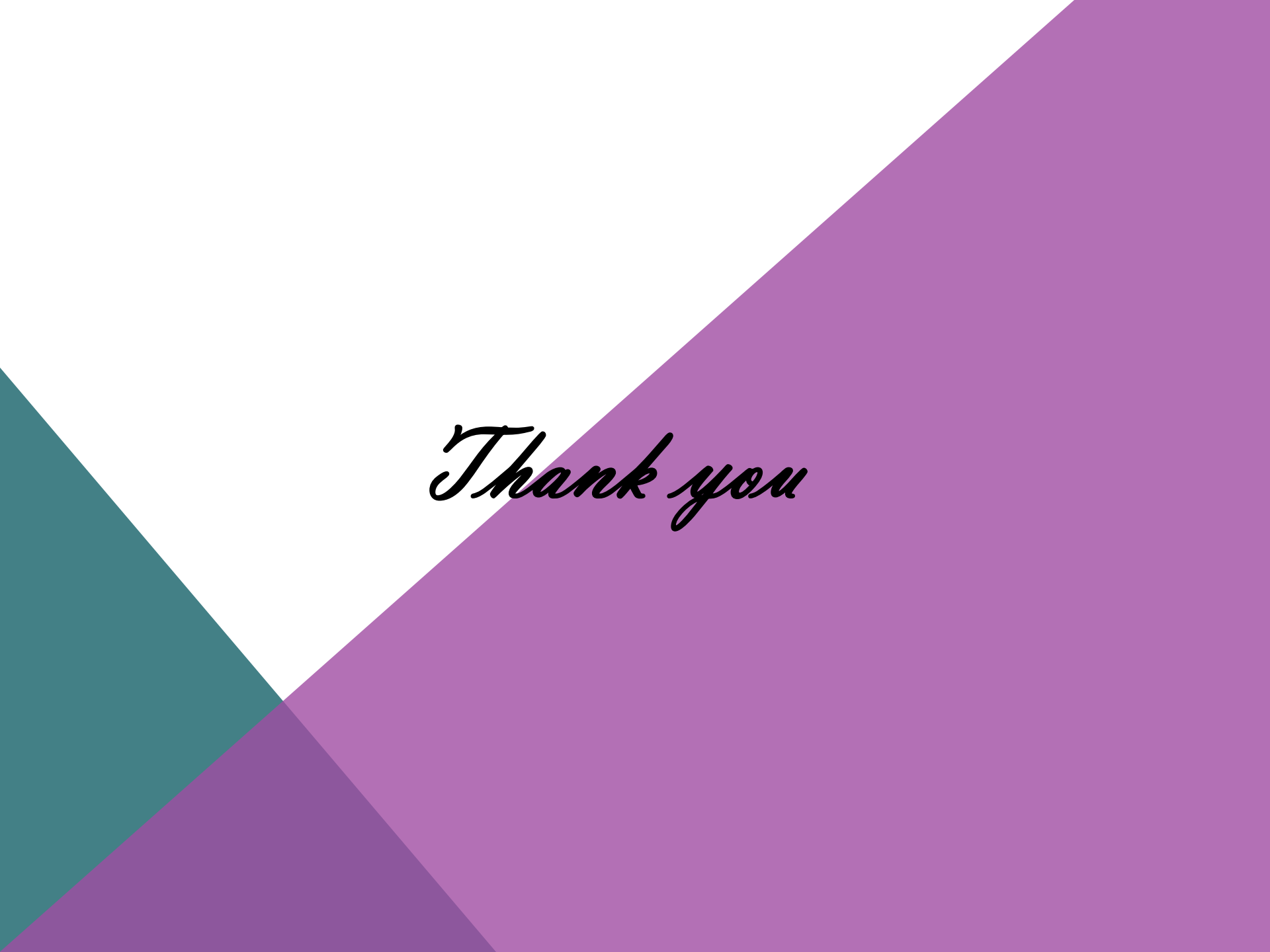